### 各種お問い合わせ先

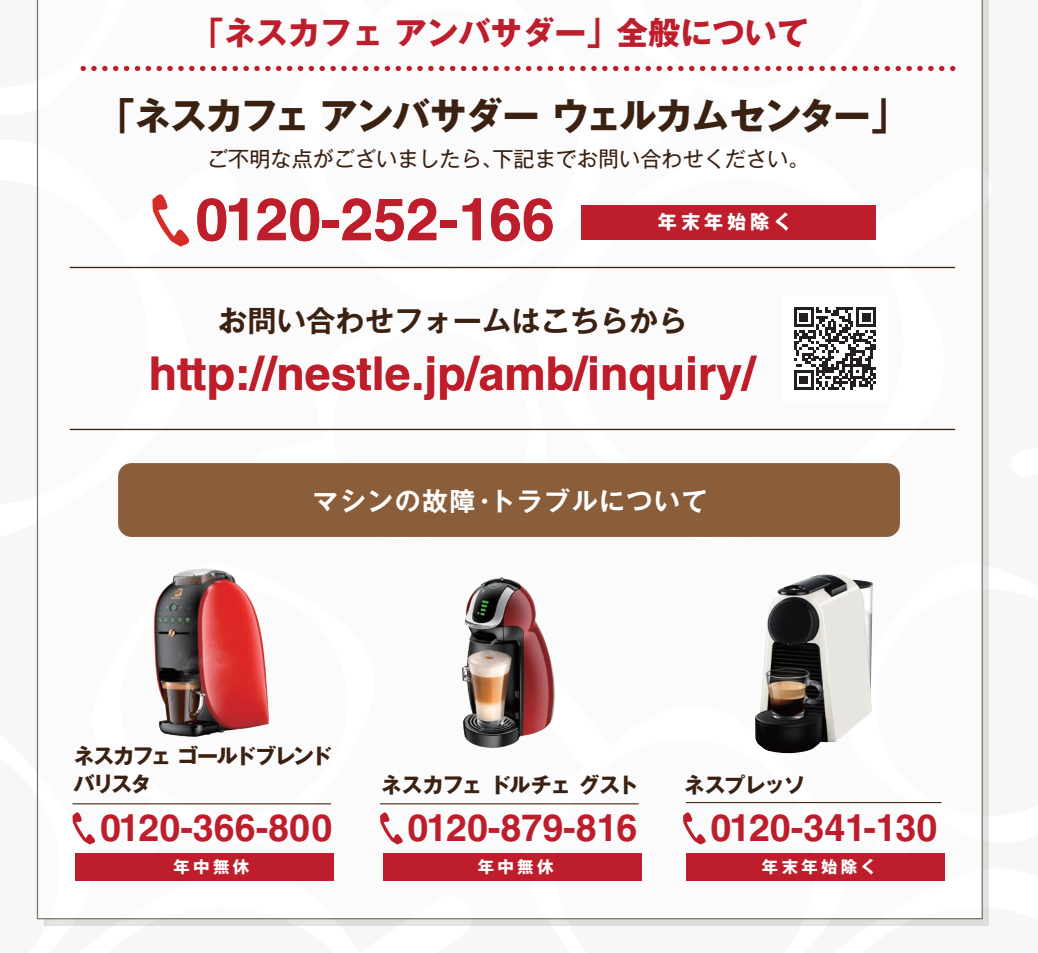

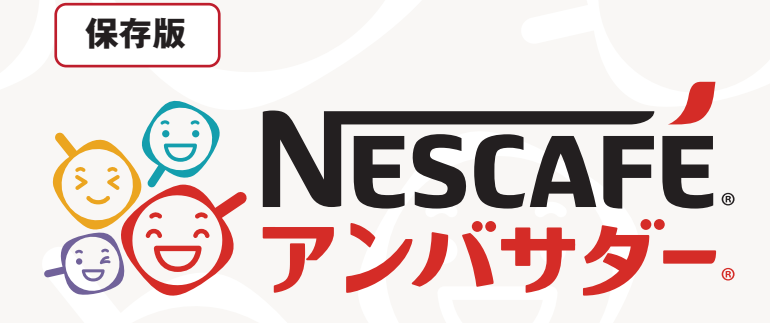

「ネスカフェ アンバサダー」 ラク楽お届け便 ご利用ガイド

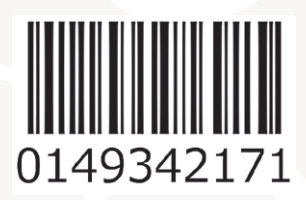

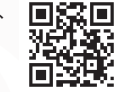

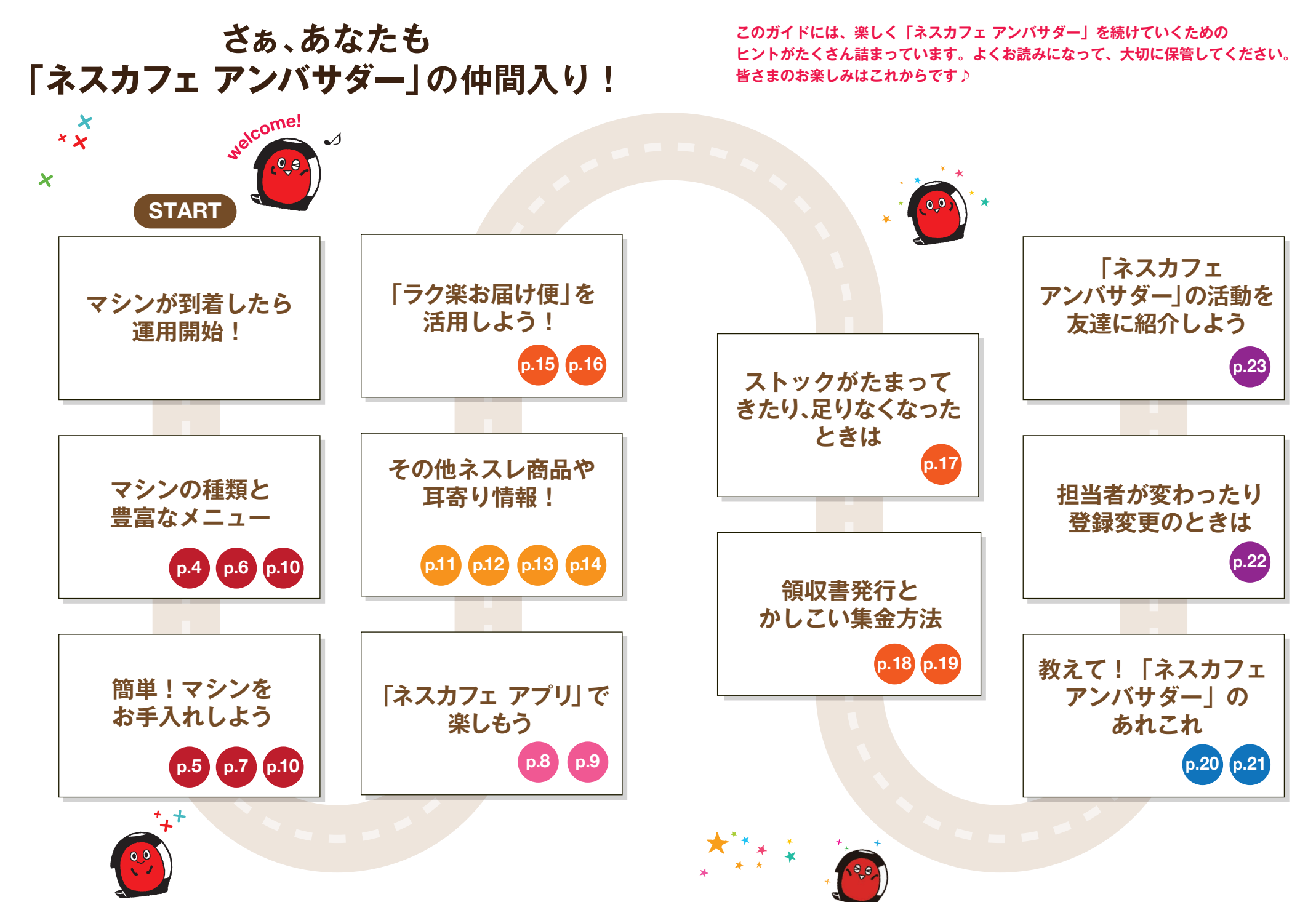

# 「ネスカフェ ゴールドブレンド バリスタ W [ダブリュー]」

いつもの「ネスカフェ ゴールドブレンド」を、まるでカフェで飲むコーヒーのように 変身させてくれるコーヒーマシン。1台で多彩なカフェメニューが楽しめます。

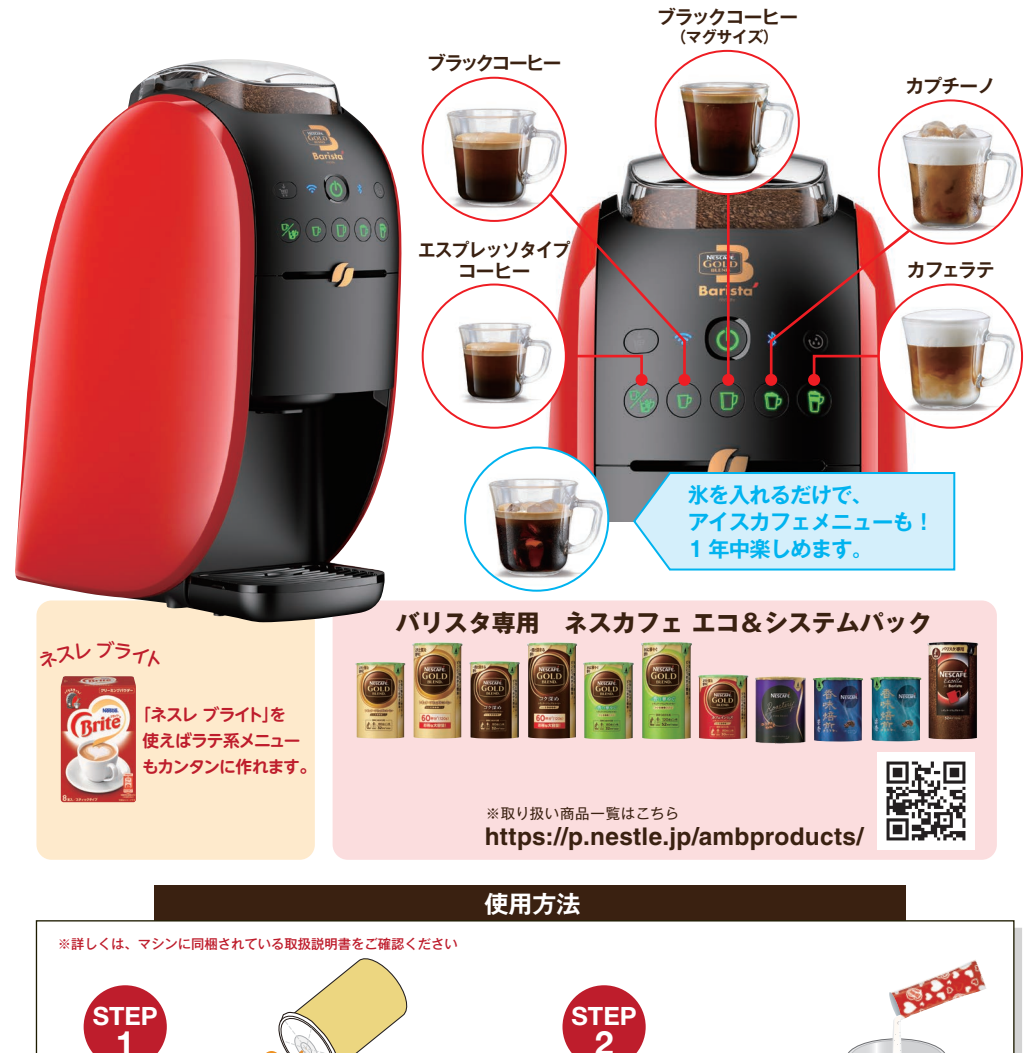

ボタンを

押すだけ

※カフェラテ、カプチーノはカップに

牛乳または「ネスレ ブライト」を

あらかじめ入れておき、ボタンを押します。

#### 毎日のお手入れ ※詳しくは、マシンに同梱されている取扱説明書をご確認ください 水またはぬるま湯洗い 給水タンク ● 水またはぬるめのお湯で洗い流し、柔らかい布で 水気をふき取ります。 1000 o 🔘 攪拌部は中央の穴が詰 まっていないことを確認 し、穴の詰まりがなくな 中央の穴 るまで洗ってください。 ● 汚れが落ちないときは、 ぬるめのお湯につけ置きしてから洗ってください。 ドリップトレイ コーヒー抽出部 カバー 攪拌音

お手入れ方法

### コーヒータンクのお手入れ【コーヒーパウダー充填時のお手入れ】

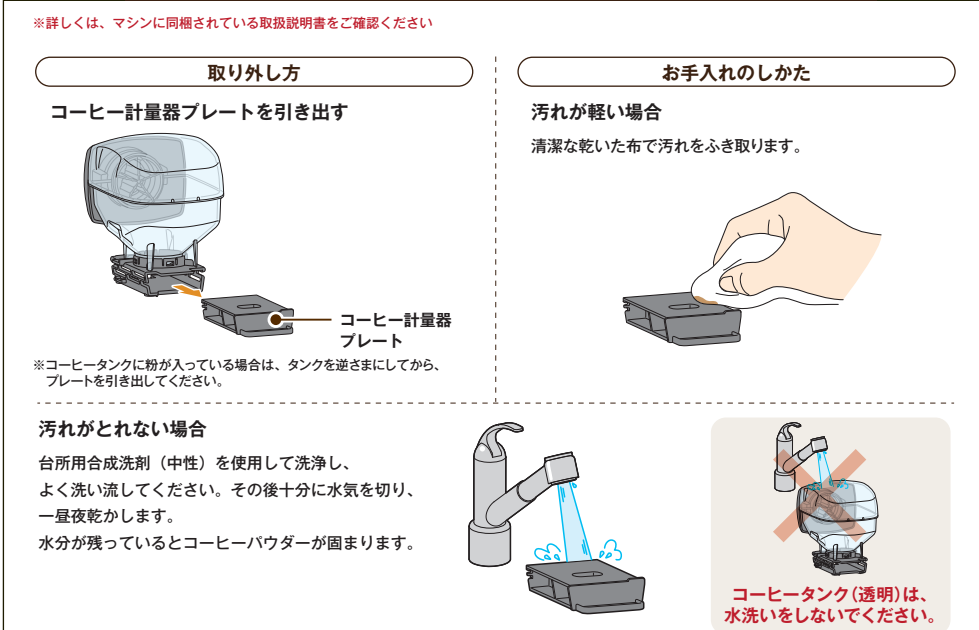

タンクに

コーヒーを

セットして

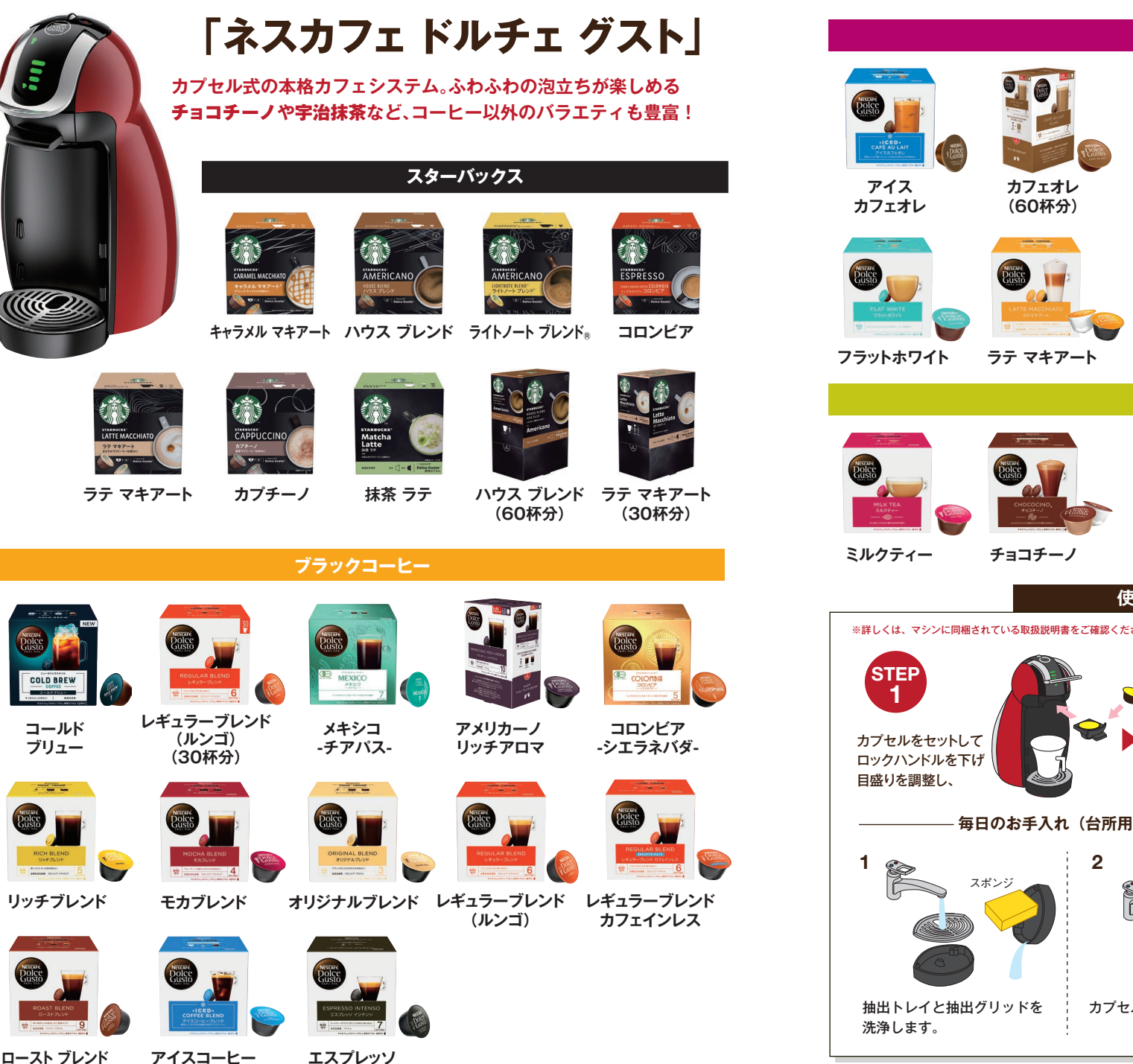

インテンソ

ブレンド

#### ラテ

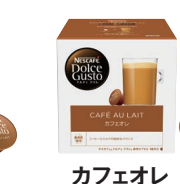

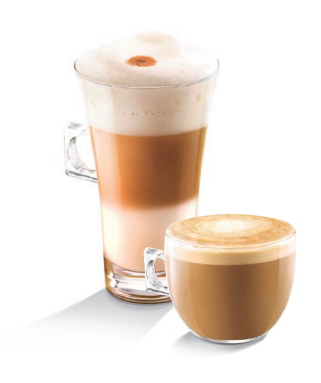

ティー・ココア

宇治抹茶

カプチーノ

※取り扱い商品一覧はこちら

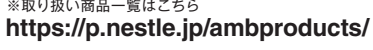

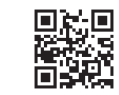

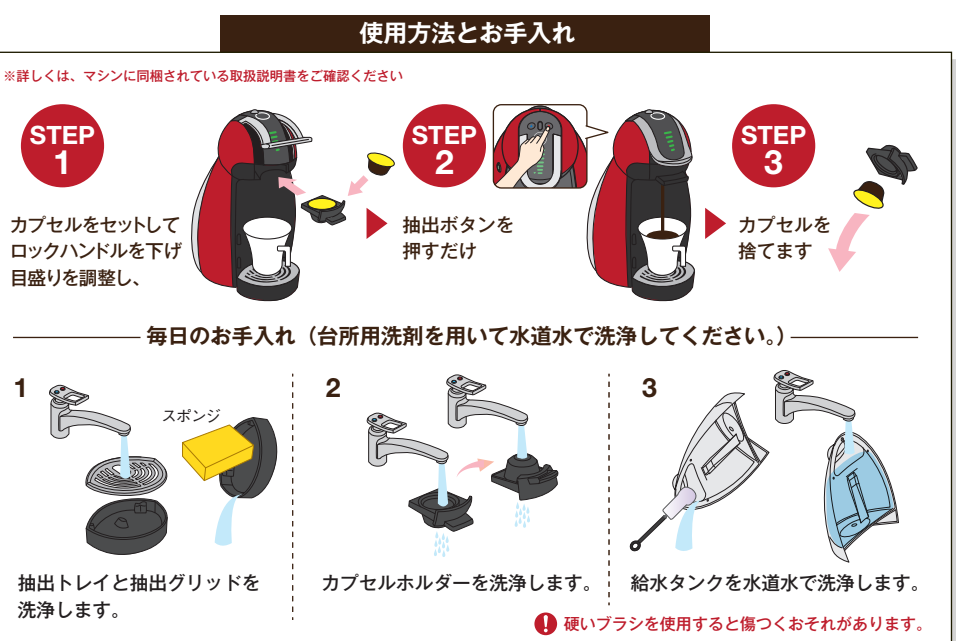

(ルンゴ インテンソ)

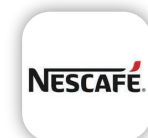

「ネスカフェ アプリ」を使って 職場のみんなでもっと楽しもう!

NESCAFÉ.

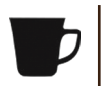

濃さや泡立ちを自由にアレンジ コーヒー、水、泡立ちを細かく調整し、

あなた好みのコーヒーを作ることができます。

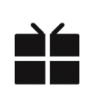

飲むほどにポイント貯まる アプリを使って飲むたびにポイントが貯まって、 🔥 🗭 Point 魅力的なプレゼントと交換できます。

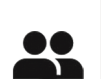

家族や友達、職場の方とつながる アプリ内で「友達」に登録すれば、 コーヒーを楽しんだタイミングや気分など、 離れていてもお互いのことを知ることができます。

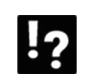

### マシントラブル時のサポート

困ったときは、動画やアニメーションで対処方法を ご確認いただける安心のサポート機能。

### 職場のみんなでアプリを使えば、おトクにポイントを貯められます♪

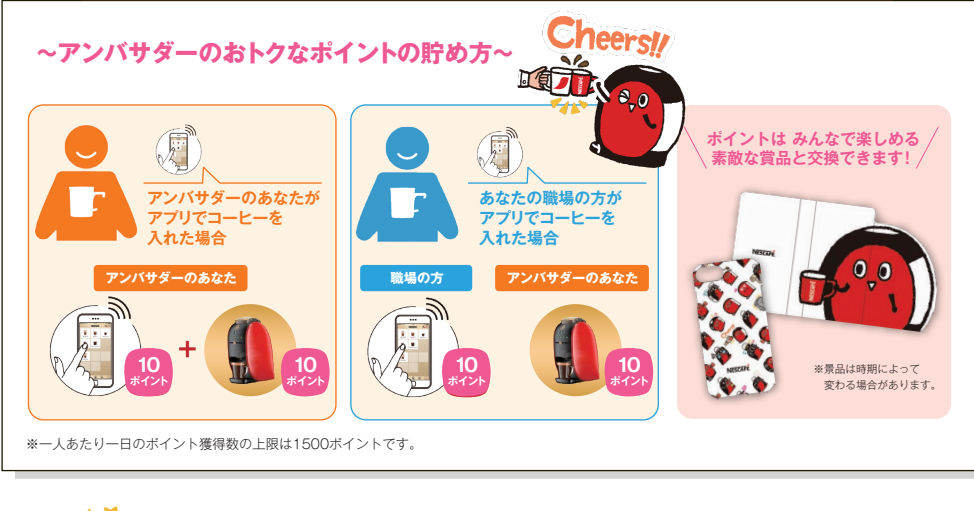

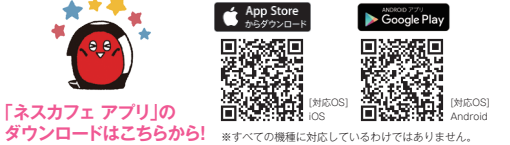

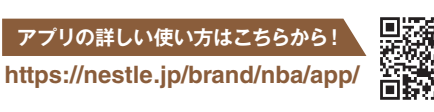

NESCAFE

5 1200 #121

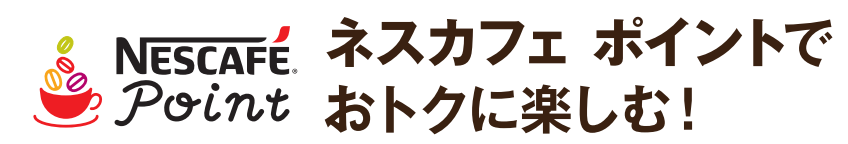

「ネスカフェ ゴールドブレンド バリスタ や 「ネスカフェドルチェ グスト でコーヒーを 楽しむ毎に ポイントが貯まります! 貯まったポイントは素敵な賞品に

### 交換できます。

※ご利用には「ネスレ会員登録」と専用アプリ「ネスカフェ アプリ」の ダウンロードが必要です。

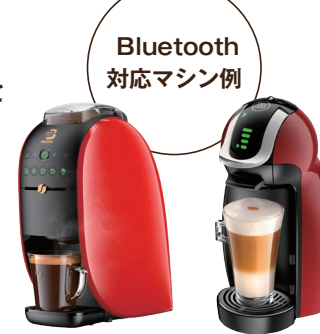

ネスカフェ ゴールドブレンド 

ネスカフェ ドルチェ グスト ジェニオ アイ

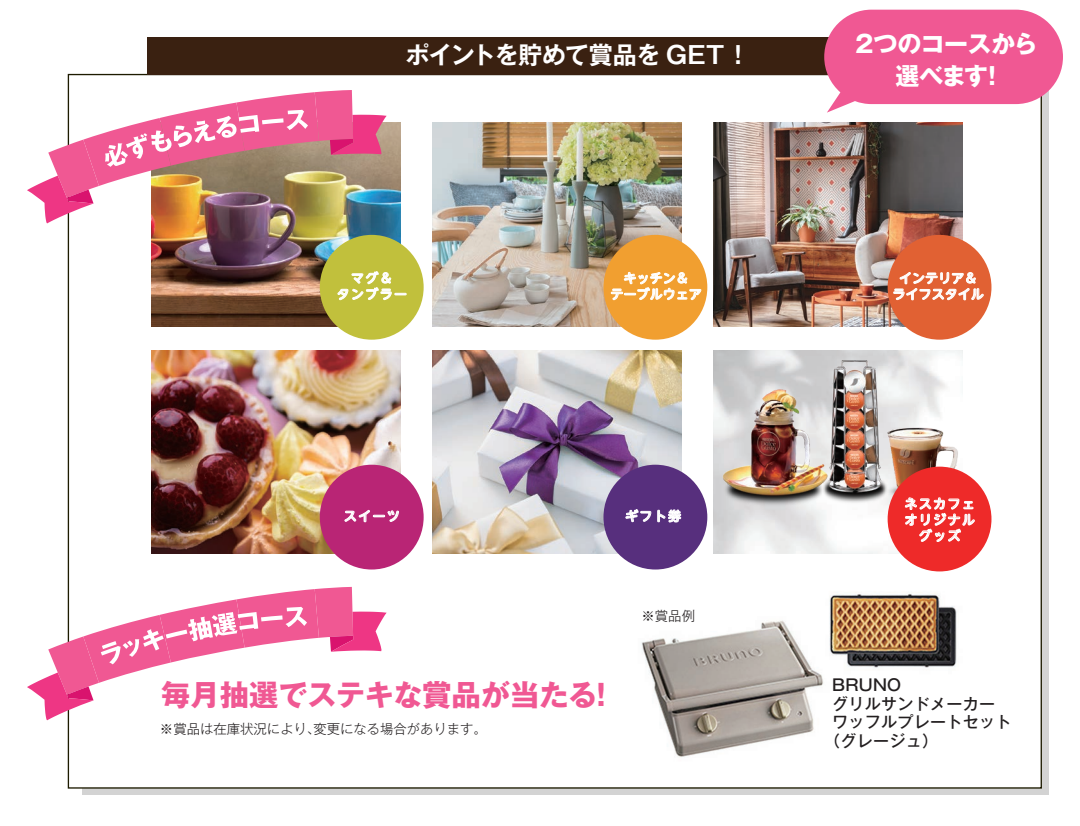

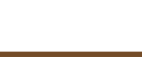

NESCAFE

Θ アンバサタ

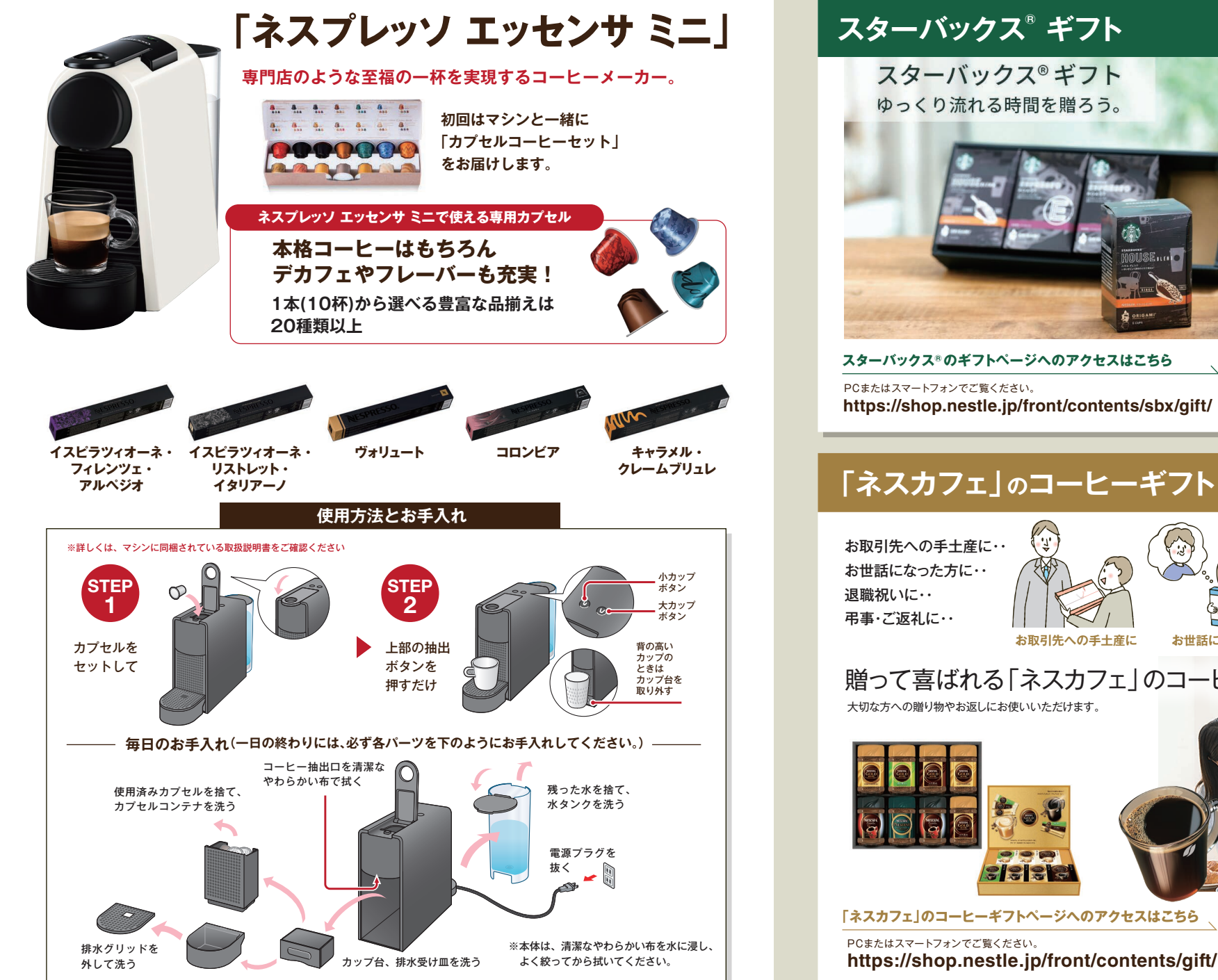

スターバックス®のギフトページへのアクセスはこちら スマートフォンは こちらの二次元コード からアクセスできます。 https://shop.nestle.jp/front/contents/sbx/gift/

#### 職場でも!自宅<u>でも</u>! 「ネスカフェ」のコーヒーギフト いろいろなシーンで使えます!

お取引先への手土産に お世話になった方に 退職祝いに 贈って喜ばれる「ネスカフェ」のコーヒーギフト 大切な方への贈り物やお返しにお使いいただけます。

> スマートフォンは こちらの二次元コード からアクセスできます

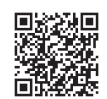

通販限定

ギフトも人気!

弔事・ご返礼に

NESCAFE

10

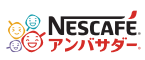

# スターバックス®

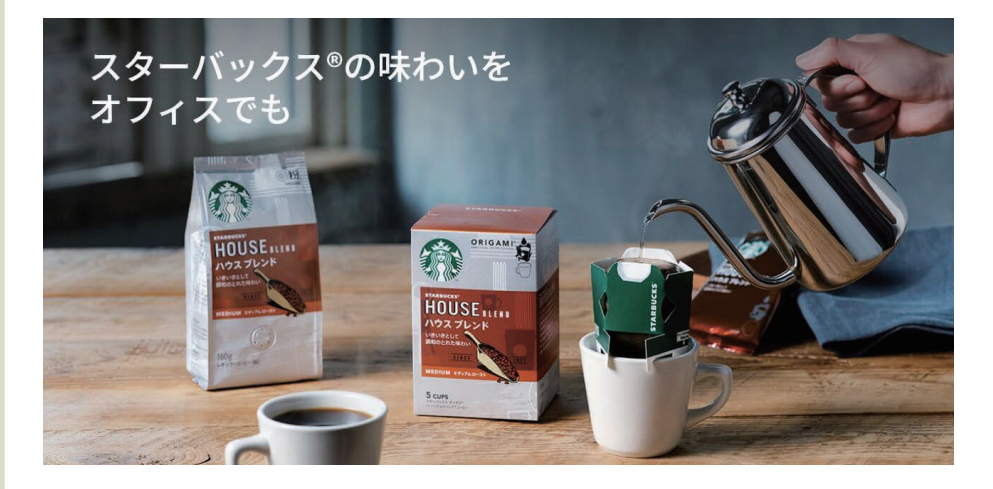

#### スターバックス オリガミ<sup>®</sup> パーソナルドリップ® コーヒー

ちょっとこだわって本格的なコーヒーを職場で 味わいたい方に

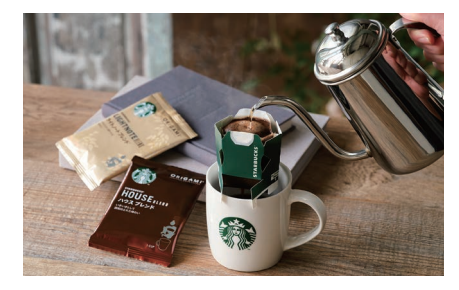

### レギュラーコーヒー

#### ドリッパーなどの器具をお持ちの方に

※コーヒーを淹れるためには、ドリッパー等の専用の器具が必要となりますので別途ご準備ください。

KE PLACE 17:0-2

パイクプレイス®

ロースト

HE VERONA.

カフェ ベロナ®

ハウス ブレンド

IGHTNOTEIL

ライトノート

ブレンド®

ディカフェ

ハウス ブレンド

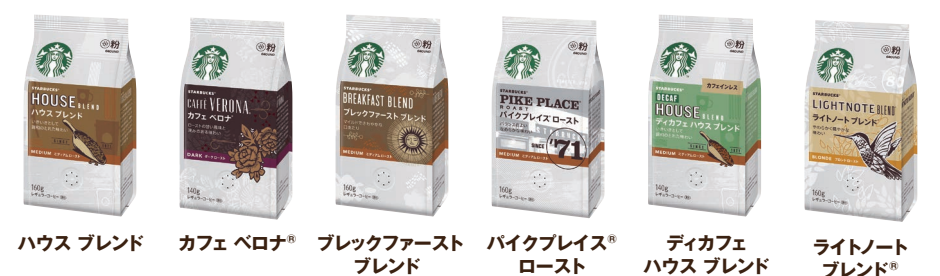

### スターバックス<sup>®</sup> プレミアム ミックス

カフェ気分のバラエティを いつでもどこでも楽しみたいときに

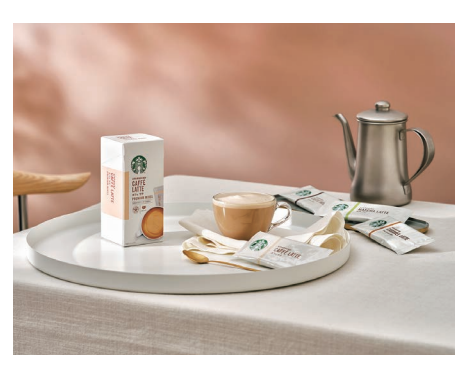

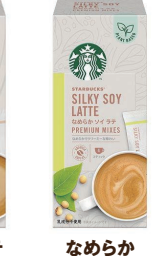

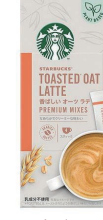

カフェ ラテ ソイ ラテ

O U

キャラメル

ラテ

香ばしい オーツ ラテ

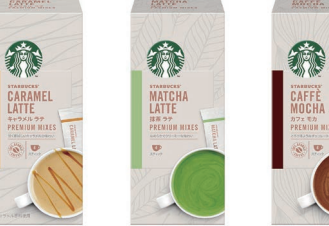

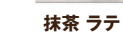

カフェ モカ

### スターバックス<sup>®</sup> プレミアム ソリュブル

手軽に豊かな香りと味わいを楽しみたいときに

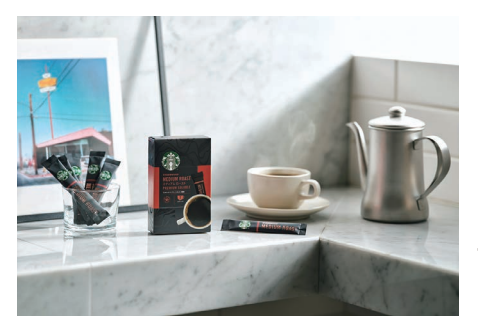

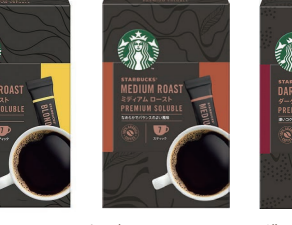

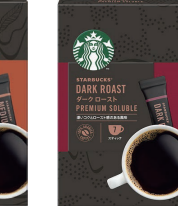

プロンド ロースト ミディアム ロースト ダーク ロースト

#### スターバックス®ネスレ通販サイトへのアクセスはこちら

PCまたはスマートフォンでご覧ください。 https://shop.nestle.jp/front/contents/sbx/ndgRG/

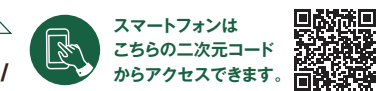

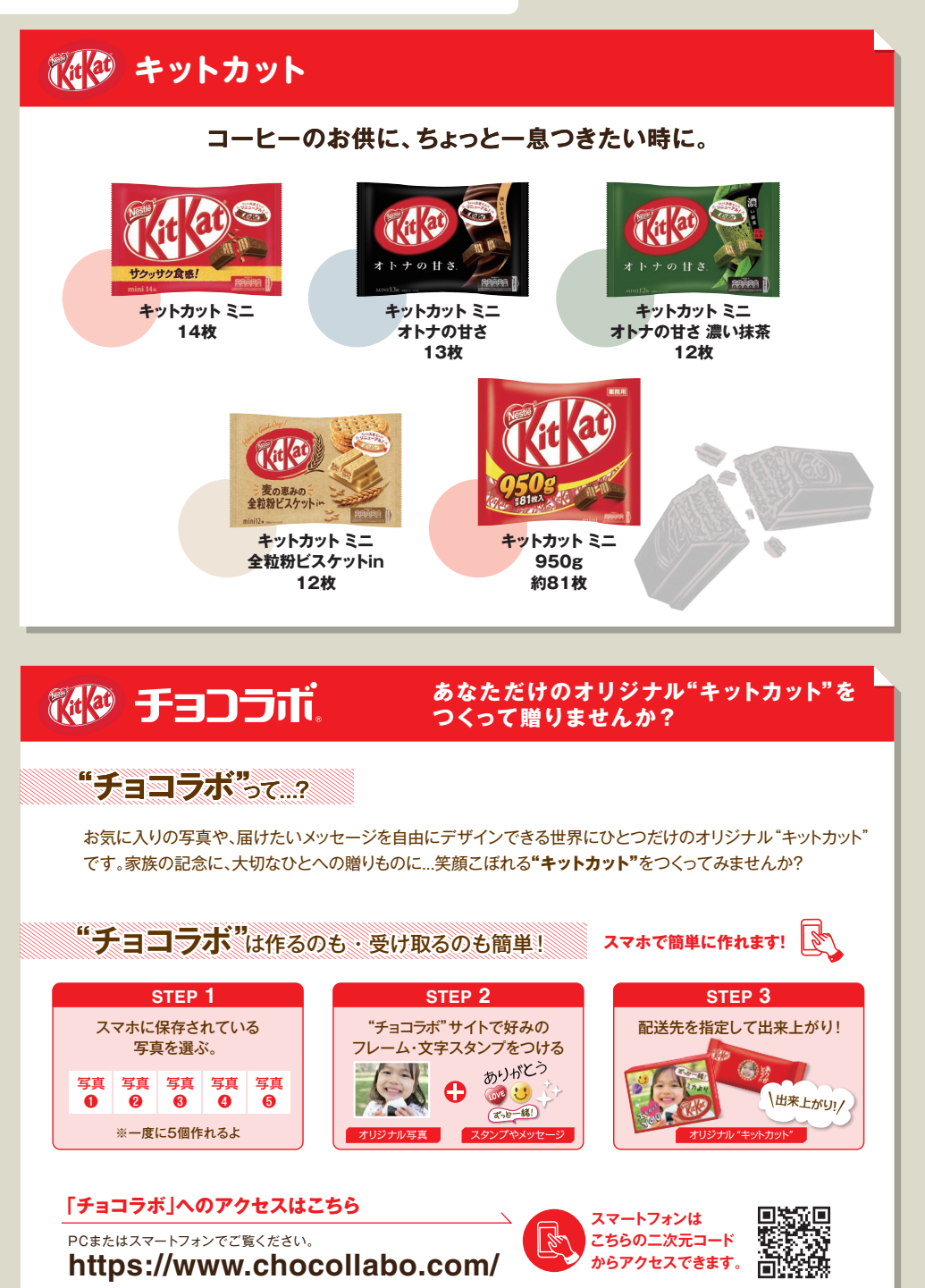

# 「ラク楽お届け便」を活用しよう!

「ラク楽お届け便」って何?

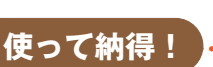

# 「ネスカフェ アンバサダー」 専用の特別な配送サービス♪

「ラク楽お届け便」は「ネスカフェアンバサダー」専用のおトクな定期お届けサービスです。

### ご注文内容は毎回変更できます!しかも簡単!

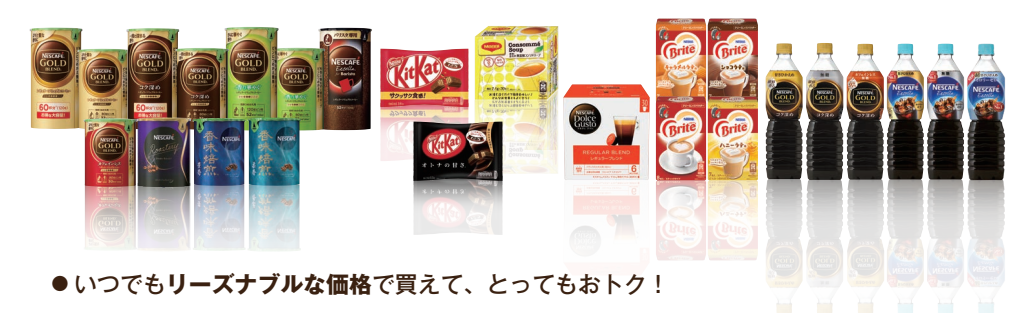

- ●利用者限定のプレゼントキャンペーンなどうれしい特典がいっぱい♪
- ●お届け間隔が1ヶ月、2ヶ月、3ヶ月から選べて少人数の職場でも 無理なく安心!一回ごとの購入金額の制限はございません。
- 合計金額が4,000円 (税込) 以上になりますとネスレが送料を負担いたします。

#### 「ネスカフェ アンバサダー」専用オンラインショップへのアクセスはこちら

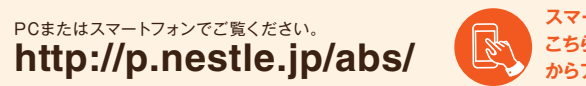

スマートフォンは こちらの二次元コード からアクセスできます。

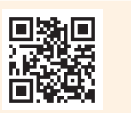

## マシン修理がずっと無料!

「ラク楽お届け便」ご利用中は、 いつでも無料でマシン修理が受けられます。

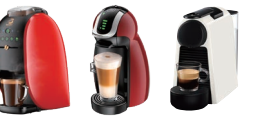

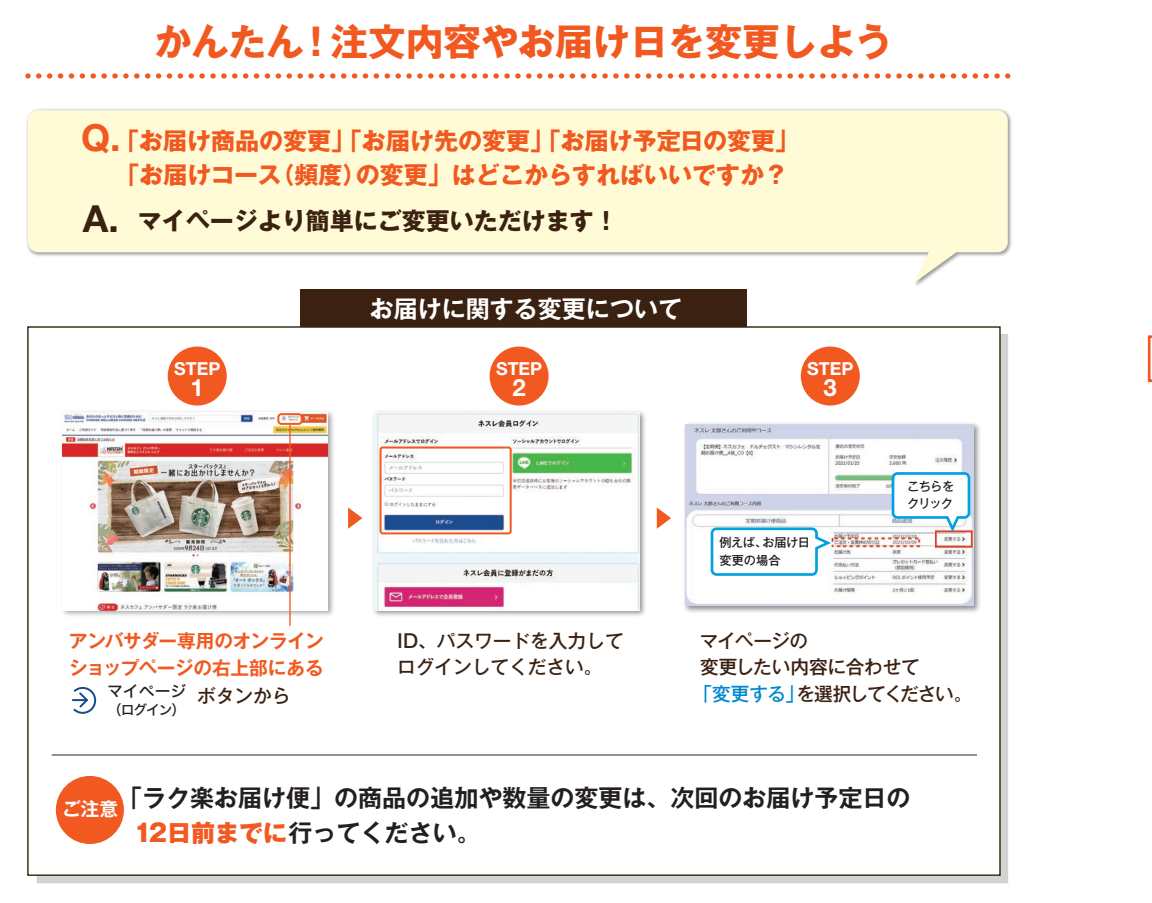

# ポイントを上手に使おう!

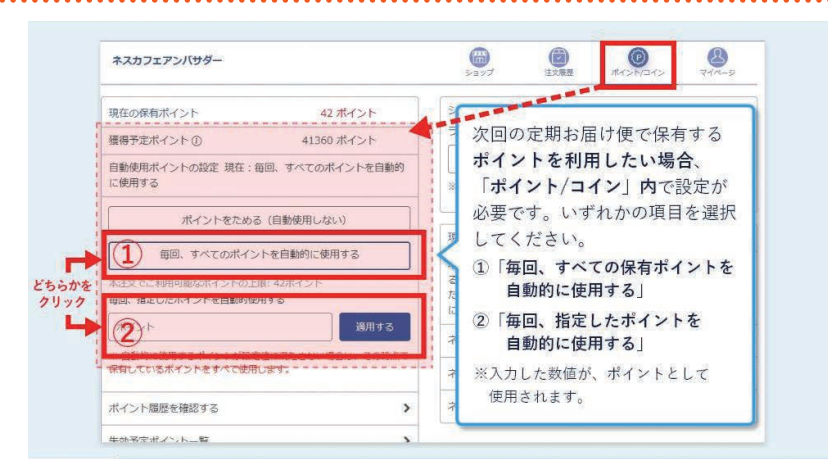

# 「困った!」こんな時は?

# ストックがたまってきちゃった…

### そんな時はお届け日を変更できます。

次のお届け日を、マイページで簡単に変更できます。無理のないペースで続けられるのが、 ラク楽お届け便のいいところ♪

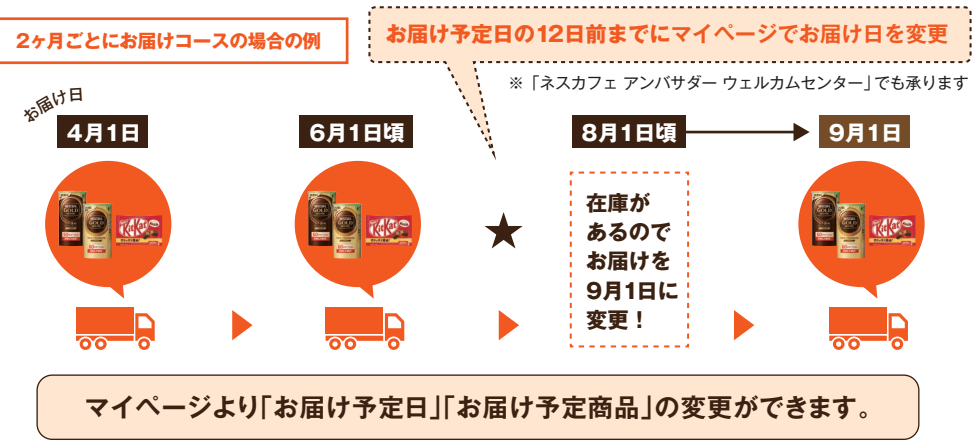

※「直近の商品お届け時に指定された日」と「同じ週と曜日」が次回お届け日として設定されます。

# 次のお届けまでに、ストックが足りなくなりそう!

### お届け日やコースを変更できます!

- 足りなくなるようなら、お届け予定日の12日前までにご変更いただくと「お届け日の 前倒し」ができます。変更の方法は p.16をご参照ください。
- また、もっと頻繁にお届けする「お届けコースの変更」も承ります。 マイページよりご変更ください。

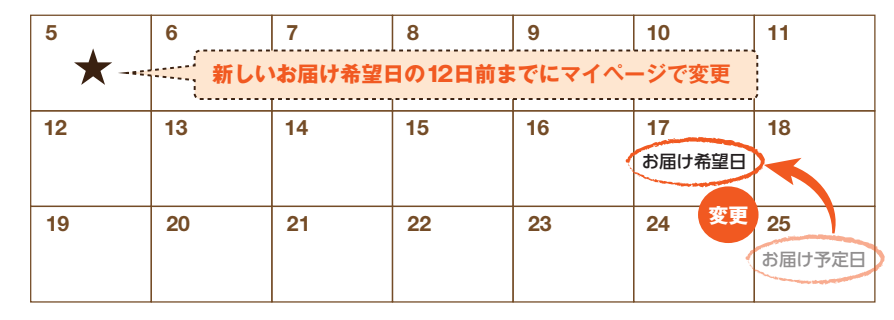

# 領収書について

#### 領収書はマイページで印刷ができます

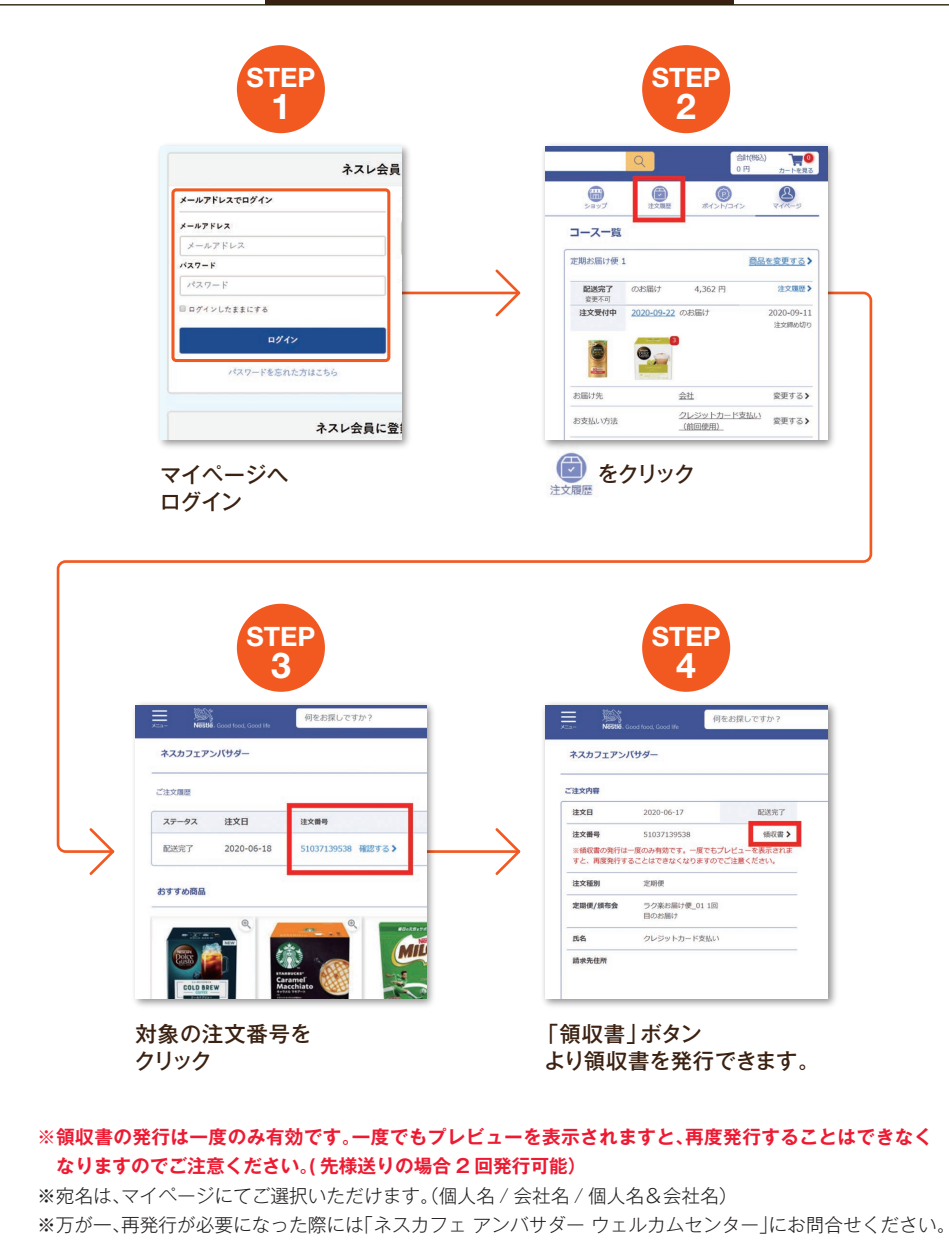

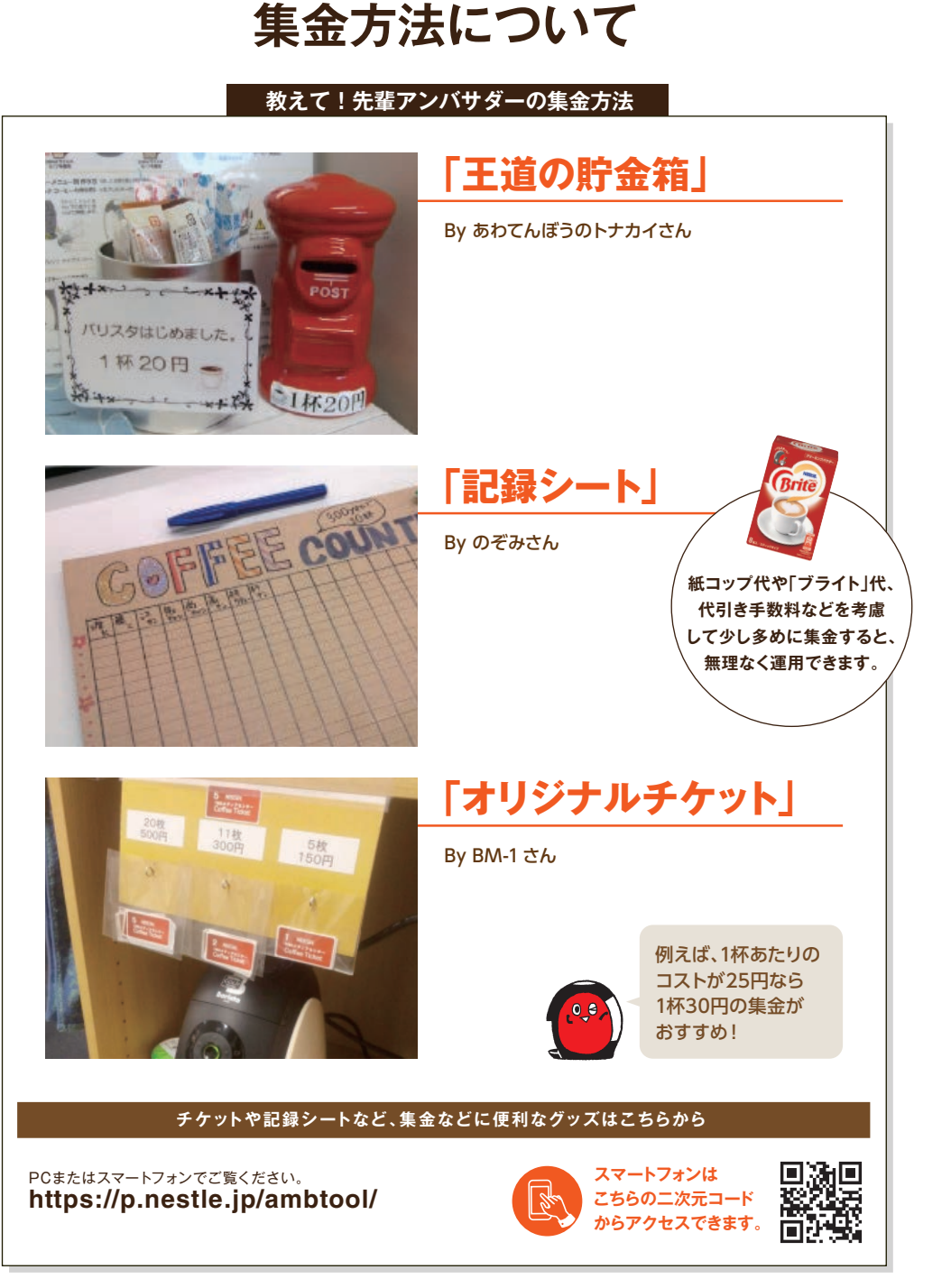

こんな

ことも

# よくある質問

### Q「ネスカフェ アンバサダー」を続けると、 どのような良いことがありますか?

職場でさまざまなマシンを無料でご使用いただけるほか、 「ネスカフェ アンバサダー」限定のお得な価格で商品が購入できます。 また、限定のプレゼントやキャンペーンなど、さまざまな特典をご用意しています。

実際に「ネスカフェ アンバサダー」になった方からは、 「会話が増え職場のコミュニケーションがよくなった」「経済的で助かる」 「接客時に喜ばれる」など多くの声が寄せられています。

## 2 マシンに不具合が出たらどうしたらいいですか?

取扱説明書に従ってもご自身で解決できない場合は、それぞれのマシンサポート デスク(裏表紙に掲載)までご連絡ください。 ラク楽お届け便をご利用いただいている間は、無料で保証いたします。

# 2 返品したいときはどうしたらいいの?

(<del>`</del>-j`)

- ▲ お客様事由による返品は、商品未開封の場合に限りお受けいたします。 キャンペーン内容により、ご注文単位での一部商品の返品は、 お受けできない場合がございます。その際は、全品返品となります。
  - ●ご注文商品の返品は、商品到着後8日以内に「ネスカフェアンバサダーウェルカム センター」(裏表紙参照)へご連絡ください。事前のご連絡なく商品を返送された 場合は、返品のご要望に添えない場合がございます。
  - ●正当な理由なく、商品をお受け取りいただけなかった場合、または度重なる返品が 行われた場合、その損害を請求させていただくことがございます。

## Q 「バリスタ」 「ドルチェ グスト」 の色は選べないの?

申し訳ありませんが、お届けするマシンの色の指定はできません。

## **Q** ラク楽お届け便はずっと続けなければいけないの?

A マシンをご利用いただく間はご継続いただく必要がありますが、お届け頻度や内容の 変更は可能です。ラク楽お届け便を解約される場合は、マシンをご返却いただきます (送料はお客様のご負担となります)。解約の場合、次回お届け予定日の16日前までに、 解約用折り返し電話お申し込みフォームもしくはフリーダイヤルより、専門オペレーター からの折り返し電話を予約してください。特にご連絡が無い場合は自動的に商品をお届 けいたします。詳しくはこちら↓をご覧ください。

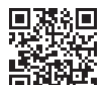

### https://p.nestle.jp/cancellation/

# Q ラク楽お届け便の支払い方法は何がありますか?

クレジットカードか代金引換のいずれかをお選びいただけます。(代金引換でお支払いの場合、代金引換手数料として330円がかかりますので、クレジットカードがお得です)

# Q ラク楽お届け便の送料はかかりますか?

【ラク楽お届け便(1ヶ月・2ヶ月・3ヶ月コース)の場合】

合計金額が4,000円(税込)以上になりますとネスレが送料を負担いたします。 (4,000円(税込)未満の場合は別途送料750円が必要です) ※4,000円(税込)未満で夏季にチョコレート類を含むご注文の場合、送料は1,400円となります。

### ラク楽お届け便の商品と、他の商品を ー緒に配送してもらえますか?

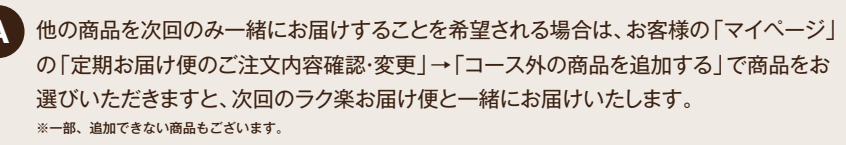

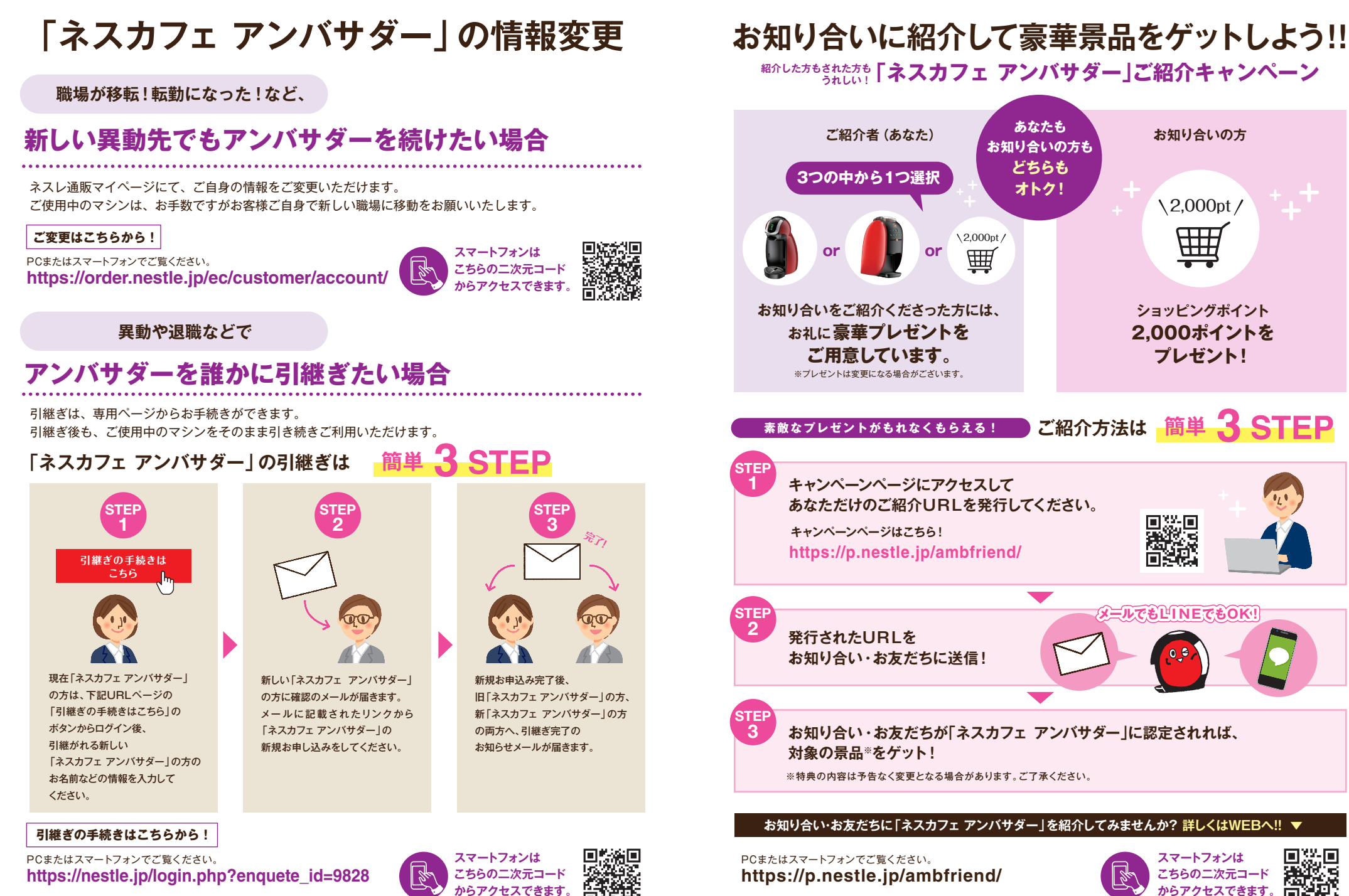